Campus de la UAB, Edificio Blanco Vila Universitària 08193 Cerdanyola del Vallès Barcelona · España Tel. +34 935 817 399 https://www.uab.cat/escolafuabformacio formacio.continua.fuabformacio@uab.cat

# Máster formación permanente y Diplomaturas de especialización

| 1. | Pro    | pceso de Inscripción y Admisión          | .2 |
|----|--------|------------------------------------------|----|
|    | 1.1.   | Inscripción on-line                      | 2  |
|    | 1.2.   | Admisión                                 | 5  |
|    | 1.3.   | Pago prematricula                        | 5  |
| 2. | Ma     | trícula                                  | .7 |
|    | Inforn | nación para estudiantes internacionales: | 7  |

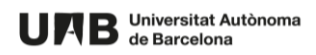

Campus de la UAB, Edificio Blanco Vila Universitària 08193 Cerdanyola del Vallès Barcelona · España Tel. +34 935 817 399 https://www.uab.cat/escolafuabformacio formacio.continua.fuabformacio@uab.cat

## 1. Proceso de Inscripción y Admisión

#### Requisitos de admisión

El <u>requisito general (Real Decreto 822/2021, de 28 de septiembre)</u> para acceder a un máster de formación permanente o un diploma de especialización es tener un título universitario de grado o equiparable (mínimo 180 créditos ECTS o 3 cursos académicos).

#### 1.1. Inscripción on-line

#### Si os gusta, lee atentamente las instrucciones antes de hacer la inscripción.

Para inscribirte necesitas un **NIU** (número de identificación universitaria) de la UAB. Elige, según sea tu caso, la opción que corresponda:

- Si eres o has sido estudiante de la UAB y recuerdas tu NIU y contraseña. Inscripción con NIU
- Si no has sido estudiante de la UAB o no recuerdas tu NIU y contraseña (si tienes dudas, consulta el manual de obtención del NIU): Inscripción sin NIU:
- Para empezar la inscripción, en primer lugar, debes seleccionar el tipo de estudio al que te quieres inscribir, y el código/edición del programa. Has de buscarlos en el desplegable, puedes utilizar como filtro el código del *Estudio / Edición* o el título del estudio. Una vez seleccionados, haz clic en el botón "*Alta de nueva preinscripción*":

| Procés de Preinscripció                    |                                                                                                |                                     |
|--------------------------------------------|------------------------------------------------------------------------------------------------|-------------------------------------|
| Nom<br>NIP                                 | 205217                                                                                         | DNI/Passaport<br>NIA                |
|                                            |                                                                                                | <u>Gestions de</u><br>preinscripció |
| Alta de nova preinscripció Processos d'adr | nissió en curs (0) Centre de notificacions                                                     |                                     |
| Alta de nova preinscripció                 |                                                                                                |                                     |
| • A continuació es mostra la llista d'es   | cioni l'estudi en el qual desitgi realitzar la preinscripció, i a continuació premi en alta de |                                     |
| Tipus estudi:                              | Seleccioneu el tipus d'estudi a preinscriure V                                                 |                                     |
| Estudi a preinscriure:                     | Diploma d'Especialització<br>Màster ostrar els estudi                                          | s d'aquest tipus                    |
|                                            |                                                                                                | Alta de nova preinscripció          |

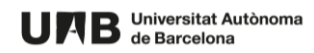

Campus de la UAB, Edificio Blanco Vila Universitària 08193 Cerdanyola del Vallès Barcelona · España Tel. +34 935 817 399 https://www.uab.cat/escolafuabformacio formacio.continua.fuabformacio@uab.cat

| Alta de nova preinscripció                       | Alta de nova preinscripció                                                                                                    |  |  |  |
|--------------------------------------------------|----------------------------------------------------------------------------------------------------|--|--|--|
| <ul> <li>A continuació es mostra la l</li> </ul> | lista d'estudis que tenen actualment un període de preinscripció obert. Seleccioni l'estudi en el qual desitgi realitzar la preinsc |  |  |  |
| -                                                |                                                                                                    |  |  |  |
| Tipus estudi:                                    | Diploma d'Especialització                                                                                                    |  |  |  |
| Estudi a preinscriure:                           | 3504/9 - Ecoturisme i Guia de Natura (Preinscripció del 01/02/2023 al 02/10/2023)                                                   |  |  |  |
|                                                  | Filtre                                                                                                    |  |  |  |
|                                                  | Seleccioni un estudi d'entre els disponibles a continuació                                                                          |  |  |  |
|                                                  | 1473/18 - Dret de la Qualitat i la Seguretat Alimentària (Preinscripció del 07/02/2023 al 19/12/2023)                               |  |  |  |
|                                                  | 3504/9 - Ecoturisme i Guia de Natura (Preinscripció del 01/02/2023 al 02/10/2023)                                                   |  |  |  |

| Alta de nova preinscripció |                                                                                                    |
|----------------------------|----------------------------------------------------------------------------------------------------|
| A continuació es mostra l  | a llista d'estudis que tenen actualment un període de preinscripció obert. Seleccioni l'estudi en el qual desitgi realitzar la preinscripció, i a contin |
| Tipus estudi:              | Diploma d'Especialització                                                                                                    |
| Estudi a preinscriure:     | 3504/9 - Ecoturisme i Guia de Natura (Preinscripció del 01/02/2023 al 02/10/2023)                                                                        |
|                            | Atta de nova preinscripció                                                                                                    |

Introduce todos los campos obligatorios (\*) del Domicilio: tu dirección postal debes introducirla tal como puedes ver en el siguiente ejemplo: **C. Numancia, 200, 2, 4** (el tipo de vía también puede ser av. o pl.). **El código postal, si eres de fuera del Estado español, es el 99999**.

#### Esta información es imprescindible para recibir el carné de estudiante.

| Domicili                                                                                                    |  |  |
|----------------------------------------------------------------------------------------------------|--|--|
| Direcció C Numància, 200,2º 4º Codi postal Codi postal Localitat Província País Teléfon C Numància, 200,2º 4º O8013 Barcelona Barcelona Espanya Espanya |  |  |
|                                                                                                    |  |  |

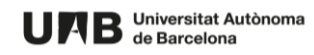

Campus de la UAB, Edificio Blanco Vila Universitària 08193 Cerdanyola del Vallès Barcelona · España Tel. +34 935 817 399 https://www.uab.cat/escolafuabformacio formacio.continua.fuabformacio@uab.cat

## A continuación, debes adjuntar toda la documentación requerida (un máximo de 2 MB por documento).

**Documentos obligatorios:** Título de grado universitario o equiparable, o bien <u>si aún no lo</u> <u>tienes</u>, el certificado sustitutorio o bien el resguardo de solicitud del título y el de abono de las tasas.

|   | Documentació obligatòria per a la preinscripció                                                                               |                                         |                  |  |  |
|---|----------------------------------------------------------------------------------------------------|-----------------------------------------|------------------|--|--|
| ſ | Per a poder continuar amb el procés de preinscripció haurà d'adjuntar els documents que consten a continuació com obligatoris |                                         |                  |  |  |
|   | Document a adjuntar Format Requerit f                                                                                         |                                         |                  |  |  |
|   | X 7 R                                                                                                    | DNI / Passaport / NIE                   | Qualsevol format |  |  |
|   | × ± 12                                                                                                    | Títol de grau universitari o equivalent | Qualsevol format |  |  |

A continuación, deberás seleccionar todas las asignaturas que quieras cursar.

| Selecciona | assignatures de la taula d'assig | gnatures disponibles mostrada a continuació per afegir-les a la teva selecció per a la preinscripció<br>ASSIGNATURES DISP | A PREINSCRIPCI    |
|------------|----------------------------------|----------------------------------------------------------------------------------------------------|-------------------|
|            | Codi                             | Seleccionar totes<br>Descripció                                                                                           | Seleccionar tote: |
| •          | 210855                           | Qualitat                                                                                                    | 10.0              |
|            | 210856                           | Seguretat                                                                                                    | 10.0              |
| Ð          | 210857                           | Sectors i complements                                                                                                    | 10.0              |
|            |                                  | Tomar 🗸 🗸                                                                                                    | Acceptar          |

Finalmente podrás ver un resumen de los datos de la solicitud de admisión que acabas de hacer, y deberás confirmarlo. Al finalizar la preinscripción recibirás por correo electrónico una copia de tu resguardo. Podrás visualizar, imprimir o bajarte el resguardo de tu inscripción.

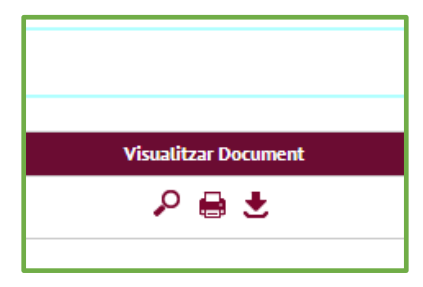

Si tienes dudas durante este proceso puedes dirigirte al Soporte de FUAB Formación: <u>formacio.continua.fuabformacio@uab.cat</u> o bien por teléfono +3493 592 97 10.

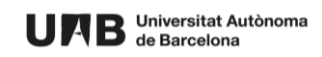

Campus de la UAB, Edificio Blanco Vila Universitària 08193 Cerdanyola del Vallès Barcelona · España Tel. +34 935 817 399 https://www.uab.cat/escolafuabformacio formacio.continua.fuabformacio@uab.cat

#### 1.2. Admisión

Una vez realizada la solicitud de admisión, se comprobará que cumples los requisitos para acceder a los mismos y la coordinación de los estudios seleccionará a los candidatos a partir de la documentación aportada. La **resolución de tu solicitud de admisión** la recibirás por correo electrónico (si no lo recibes te recomendamos que revises la bandeja de correo basura de tu correo electrónico) En el caso de que seas admitido, te incluiremos toda la información necesaria para realizar la prematricula abonando la reserva de plaza.

#### 1.3. Pago prematricula

Cuando has recibido la comunicación de admisión, debes hacer efectivo el pago de la reserva de plaza. Para ello, debes ir a la página <u>http://sia.uab.cat</u>, entrando en el apartado "Alumnado de resto de estudios", y seleccionando Matrícula a másters, posgrados y cursos con NIU, bajo el apartado FUAB Formación.

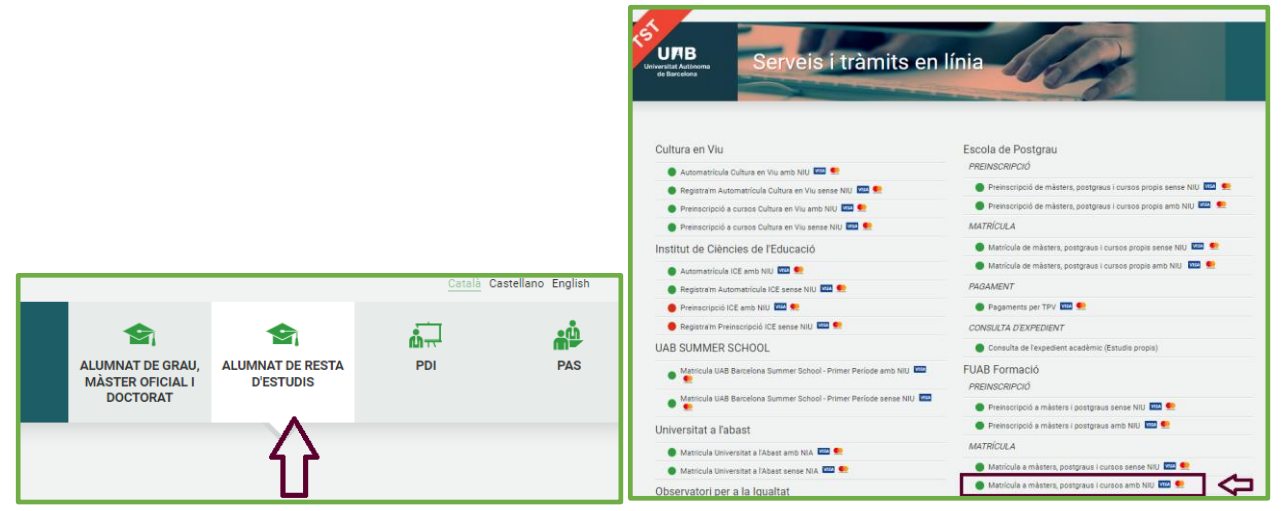

Una vez hayas accedido, debes ir al apartado Reserva de plaza (3ª pestaña).

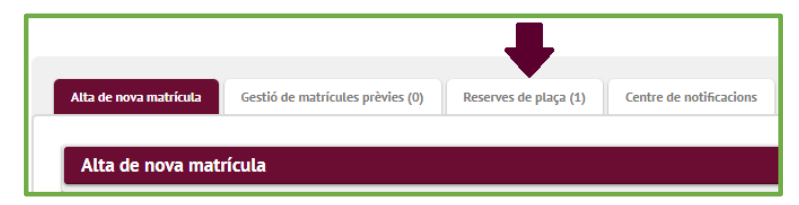

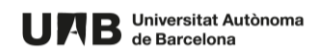

Campus de la UAB, Edificio Blanco Vila Universitària 08193 Cerdanyola del Vallès Barcelona · España Tel. +34 935 817 399 https://www.uab.cat/escolafuabformacio formacio.continua.fuabformacio@uab.cat

Dentro del apartado deberás hacer el pago con TPV-Pago con tarjeta y confirmar la reserva

|                                                                                                    |                            | IMPORT DE LA RESERVA DE PLAÇA   |
|----------------------------------------------------------------------------------------------------|----------------------------|---------------------------------|
| Seleccioneu l'import a abonar amb antelació en concepte de reserva de plaça de matrícula:                       |                            |                                 |
| S00,00 €                                                                                                    |                            |                                 |
| Aquest import de reserva de plaça es descomptarà del preu total de la matrícula en el moment de formalitzar-la. |                            |                                 |
|                                                                                                    |                            | FORMA DE PAGAMENT A APLICAR     |
| Forma de pagament                                                                                               | TPV-Pagament amb targeta 🗸 |                                 |
| Referència de cobrament (opcional)                                                                              |                            |                                 |
| Informació addicional (opcional)                                                                                |                            |                                 |
|                                                                                                    |                            |                                 |
|                                                                                                    |                            | MODALITAT DE PAGAMENT A APLICAR |
| Pagament únic de 500,00 €                                                                                       |                            |                                 |
|                                                                                                    |                            | Tornar 🗸 Confirmar reserva      |

Antes de la introducción de los datos personales para el pago, debes aceptar los términos y las condiciones de uso para el pago en línea.

| Realitzar pagament per TPV                                                                                                    |                              |  |
|----------------------------------------------------------------------------------------------------|------------------------------|--|
|                                                                                                    |                              |  |
| nformació del pagament selecciona                                                                                                    | :                            |  |
| Centre                                                                                                    | 2582 - Escola Fundació Unive |  |
| Activitat acadèmica                                                                                                    | RMT - Reserva plaça TCS      |  |
| Tipus d'estudis                                                                                                    | 4 - Estudis Propis           |  |
| Import a abonar                                                                                                    | 500.00 €                     |  |
| Confirmo que accepto els termes i les condicions d'ús per al pagament en línia.<br>In la targeta a través dels mecanismes de verificació propis de la entitat bancària emi<br>1345770606007.html, la sol·licitud es presentarà i tramitarà a la Gestió Acadèmica del ce |                              |  |

Una vez introducidos los datos personales, te pasará a la pantalla del pago a través del banco, cuando finalices lo podrás consultar en el sistema.

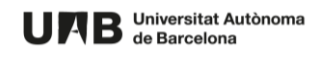

Campus de la UAB, Edificio Blanco Vila Universitària 08193 Cerdanyola del Vallès Barcelona - España Tel. +34 935 817 399 https://www.uab.cat/escolafuabformacio formacio.continua.fuabformacio@uab.cat

#### 2. Matrícula

Una vez formalizada la prematricula y cerrada la preinscripción (uno mes antes del inicio del programa), recibirás un correo con las indicaciones para formalizar la matrícula.

Consulta el apartado matrícula de nuestra web si quieres más información.

-Importante: la Gestión Académica necesita verificar la documentación adjunta en la preinscripción. Por este motivo es necesaria la compulsa del título o bien el título con Código de Verificación Segura/QR.

Si durante el proceso de inscripción adjuntas la documentación de acceso al Máster de formación permanente o Diploma de especialización con Código de Verificación Segura (CSV) o código QR, no será necesario que envíes ninguna otra documentación. En cambio, si no adjuntas la documentación con el código de verificación o QR, tendrás que hacernos llegar:

- Copia compulsada del título (compulsa original), o bien

- Título con código de verificación segura o QR.

Consulta en el <u>apartado verifica la documentación de la web</u> para informarte cómo puedes hacerlo.

#### Información para estudiantes internacionales:

- Es recomendable hacer la prematricula abonando la reserva de plaza lo antes posible, para facilitarte toda la documentación que necesites para el proceso de obtención de visado, y otros aspectos prácticos relacionados con la llegada y la estancia en la UAB.

- No es necesario que tengas el título legalizado hasta el momento de la matrícula. Consulta en este <u>enlace</u> cómo legalizar los documentos necesarios.

- En este <u>enlace</u> puedes encontrar toda la información práctica necesaria para tramitar visados, preparar documentación, alojamiento, etc.

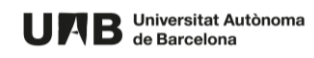